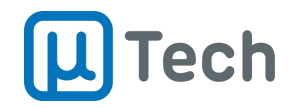

# Guia Rápido Interface de Atendimento

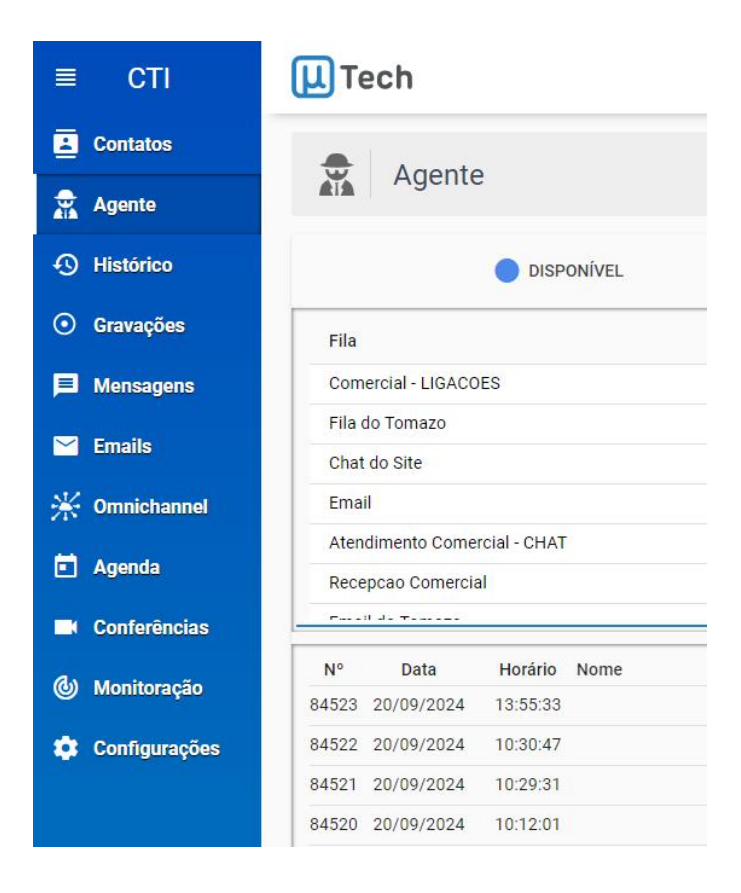

## **CTI Web** Chamadas telefônicas, Chats e E-mails

Versão 1.0 29/08/2024

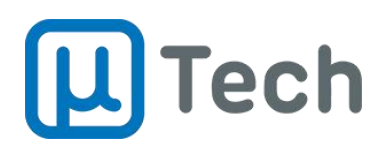

## Índice

| 1) Login                        | 3 |
|---------------------------------|---|
| 2) Overview                     | 4 |
| 3) Gerando chamadas telefônicas | 6 |

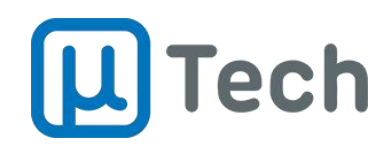

## 1) Login

O acesso à interface CTI para atendimento é feita via endereço fornecido pela sua equipe de TI. Ela pode ser um endereço IP ou um domínio.

| v 💷 uTech CTIWeb × +                                              |                              | - 🗆 X       |
|-------------------------------------------------------------------|------------------------------|-------------|
| $\leftrightarrow$ $\rightarrow$ C $\sim$ sip.utech.com.br/ctiweb/ |                              | 💿 ★ 🖸 🔺 🛊 🗄 |
|                                                                   |                              |             |
|                                                                   | Login<br>Esqueceu sua senha? |             |

No campo "Usuário", você deve preencher o número do seu ramal. A "Senha" é fornecida pela sua equipe de TI.

O login só é permitido em 1 (uma) aba ou navegador por vez, para cada usuário.

Caso tente fazer login e o usuário já esteja logado, vai haver uma notificação vermelha indicando: "Usuário em uso".

Ao fazer o login, o controle do ramal pode ser feito através do computador, conforme opções a seguir.

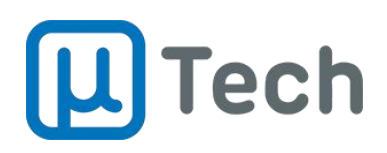

### 2) Overview

| ≡ CTI                      | Tech 2                                  | ₩ •      | 9999                                    | Nome / Destino Q   | U ■ U I                      | • B ×                                            |
|----------------------------|-----------------------------------------|----------|-----------------------------------------|--------------------|------------------------------|--------------------------------------------------|
| Contatos                   |                                         | <u> </u> |                                         |                    |                              | ∠     ∠     Estabelecida      ✓     S     000005 |
| 👷 Agente                   | Agente 3                                |          |                                         |                    |                              |                                                  |
| Histórico                  |                                         |          |                                         | 11 8               | 8 🤳 🖬 🖻                      | ■ X む 大 当 ぞ Q P 米目                               |
| Gravações                  | Fila                                    | Em fila  | Atendida                                | Abandonada         | Espera Conversa              | ação                                             |
| 📕 Mensagens                | Comercial - LIGACOES                    | 0        | 28                                      | 2                  | 00:00:11 00:02:              | 39 4                                             |
|                            | Fila do Tomazo                          | 0        | 0                                       | 0                  | 00:00:00 00:00:              | 00                                               |
| M Emails                   | Chat do Site                            | 0        | 0                                       | 0                  | 00:00:00                     | 00                                               |
| 🔆 Omnichannel              | Email                                   | 0        | 0                                       | 0                  | 00:00:00 00:00:              | 00                                               |
| H                          | Atendimento Comercial - CHAT            | 0        | 0                                       | 0                  | 00:00:00                     | 00                                               |
| <ul> <li>Agenda</li> </ul> | Recepcao Comercial                      | 0        | 0                                       | 0                  | 00:00:00 00:00:0             | 00                                               |
| Conferências               | Email do Tomazo                         | 0        | 0                                       | 0                  | 00:00:00 00:00:              | 00                                               |
| 🕲 Monitoração              | N° Data Horário Nome                    | Número   | Fila Agente Duração                     | Espera Conversação | Status Classificação Agendam | nento                                            |
| 🔅 Configurações            | 84520 20/09/2024 10:12:01               | 5541     | - 107 00:02:39<br>LIGACOES              | 00:00:11 00:01:41  | Atendida 🛧 🗖                 | m()                                              |
|                            | 84519 20/09/2024 09:17:28 Ricardo Rayol | 5548     | Fila do<br>Ricardo 186 00:05:11         | 00:00:16 00:04:54  | Atendida 🔶 📋                 | a))                                              |
| 1                          | 84517 19/09/2024 17:00:44               | 5531     | - 107 00:11:36<br>LIGACOES              | 00:00:02 00:11:11  | Atendida 🛧 🗖                 | 4)                                               |
| -                          | 84516 19/09/2024 16:59:25               | 55311    | Comercial<br>- 107 00:00:27<br>LIGACOES | 00:00:05 00:00:16  | Atendida 🕁 🗖                 | w()                                              |
|                            | 84506 19/09/2024 14:35:54               | 5511     | Comercial<br>- 107 00:01:16<br>LIGACOES | 00:00:06 00:00:22  | Atendida 🕁 🗖                 | (i)                                              |
|                            | 84505 19/09/2024 14:19:30               | 5562     | Comercial<br>- 186 00:00:39             | 00:00:04 00:00:29  | Atendida 🕁 📋                 | =0                                               |

Ao logar na interface CTI Web, o usuário verá a seguinte tela:

As principais áreas da tela do CTI Web, são:

- 1. Menu
- 2. Softphone
- 3. Tela atual selecionada no menu
- 4. Área dos atendimentos ativos e pendentes de atendimento

#### 2.1) Menu

Algumas das funções que são apresentadas no menu lateral esquerdo só estarão disponíveis se:

- A licença correspondente estiver habilitada
- O usuário tem a permissão de acesso

Opções:

- **Contatos**: Acesso à agenda de contatos da central. Tem dois tipos de permissão: Global, que permite salvar e acessar contatos de toda a base da central e Pessoal, onde o usuário só consegue acessar seus próprios contatos.
- Agente: Permite fazer login, pausa e logoff do agente de call center, acessar monitoração de filas, fazer classificações de chamadas, chats e e-mails.

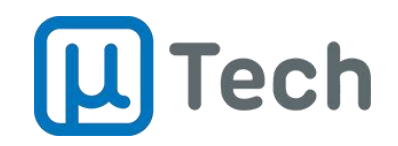

- **Histórico**: Lista das chamadas telefônicas efetuadas e recebidas pelo ramal do usuário.
- **Gravações**: Lista das gravações das chamadas, com acesso ao áudio, comentários em gravações e número de protocolo.
- **Mensagens**: Lista das mensagens trocadas pelo usuário no chat interno ou em atendimentos de whatsapp, telegram, redes sociais e chat do site.
- **Emails**: Lista dos e-mails recebidos e enviados, atendidos pelo agente.
- **Omnichannel**: Jornada do cliente no contato com a empresa. Esta opção lista todas chamadas, chats e e-mails trocados com cada cliente.
- Agenda: Agendamento de contatos, eventos e definições de notificações.
- **Conferências**: Salas de videoconferências.
- Monitoração: Monitoração em tempo real da alocação de ramais e agentes de call center.
- **Configurações**: Ajustes gerais da interface web do usuário. Pode se configurada para ficar oculta ao usuário.

#### 2.2) Softphone

A interface CTI Web possui um softphone WebRTC integrado. Isto quer dizer que você pode atender e fazer ligações e chamadas de vídeo sem precisar instalar nenhum outro software.

#### 2.3) Tela atual selecionada no menu

Aqui abre a tela que o usuário clicar no menu lateral. É nesta tela que as informações serão exibidas conforme seleção e vai permitir fazer atendimentos, buscar históricos, etc.

#### 2.4) Área dos atendimentos ativos e pendentes de atendimento

Nesta área são exibidas chamadas, chats e e-mails que são recebidos e também quando o agente efetua contatos ativos.

Ficam listados os contatos que estão atendidos e também são exibidos chats, mensagens e e-mails que estão em fila e sendo distribuídos para o agente.

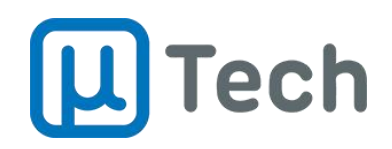

#### 3) Gerando chamadas telefônicas

Existem algumas formas de ligar para um contato. Sempre que se clicar no ícone do telefone 📞 em qualquer tela, a chamada é gerada utilizando a operadora fixa contratada.

No softphone, é possível fazer uma busca pelo **nome** do contato, desde que já esteja cadastrado, e clicar no número desjado para discar:

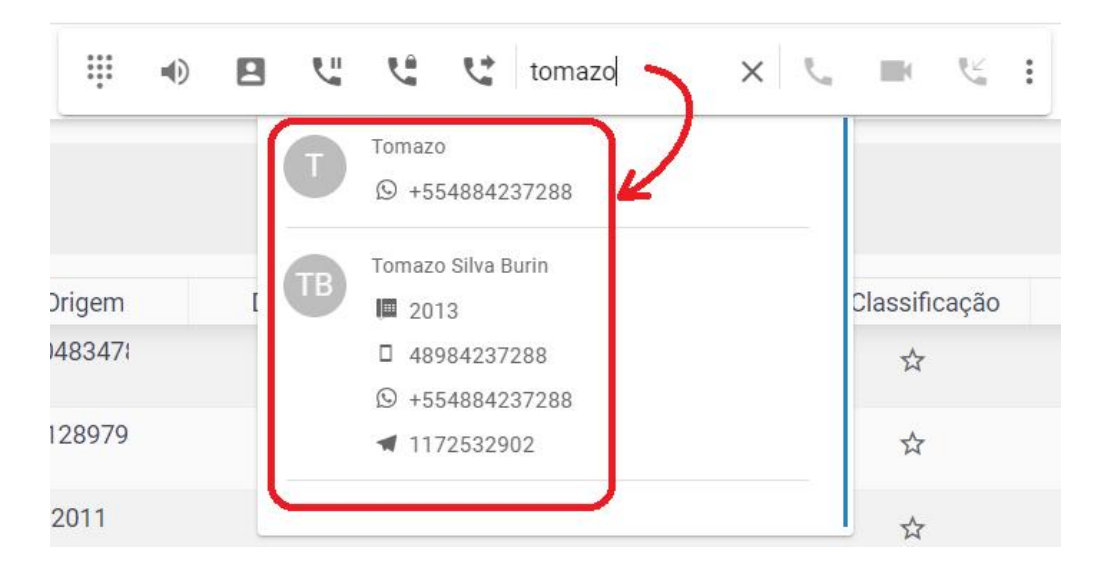

Outra opção é digitar o número do telefone a ser discado no campo de busca e clicar no botão do telefone marcado na cor verde:

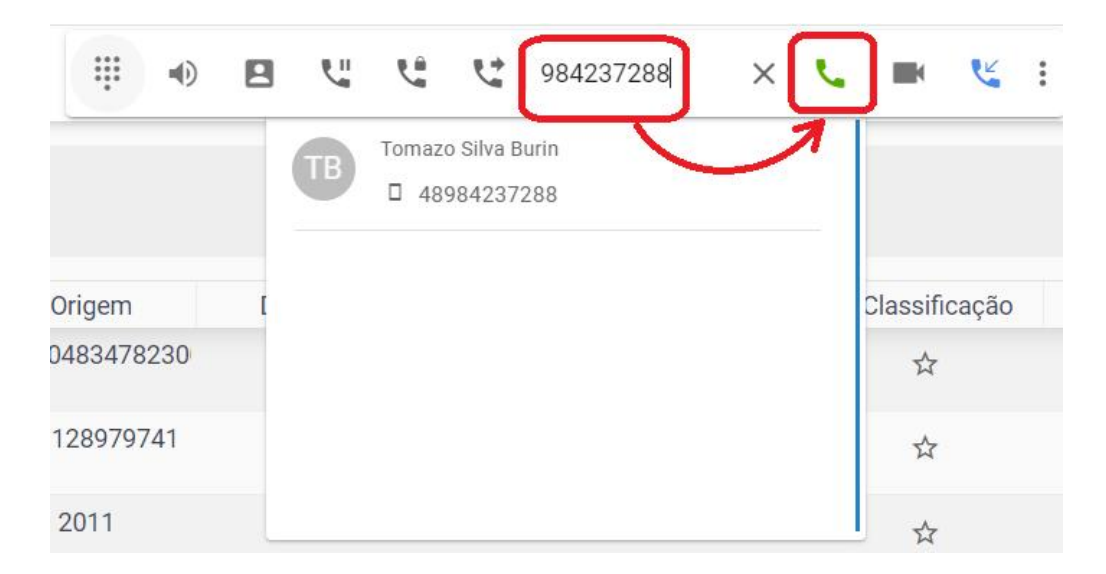

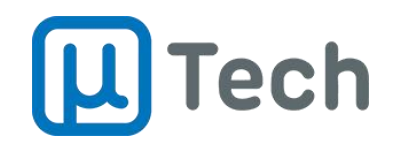

Ainda, é possível digitar o número do telefone usando o teclado virtual conforme figura abaixo:

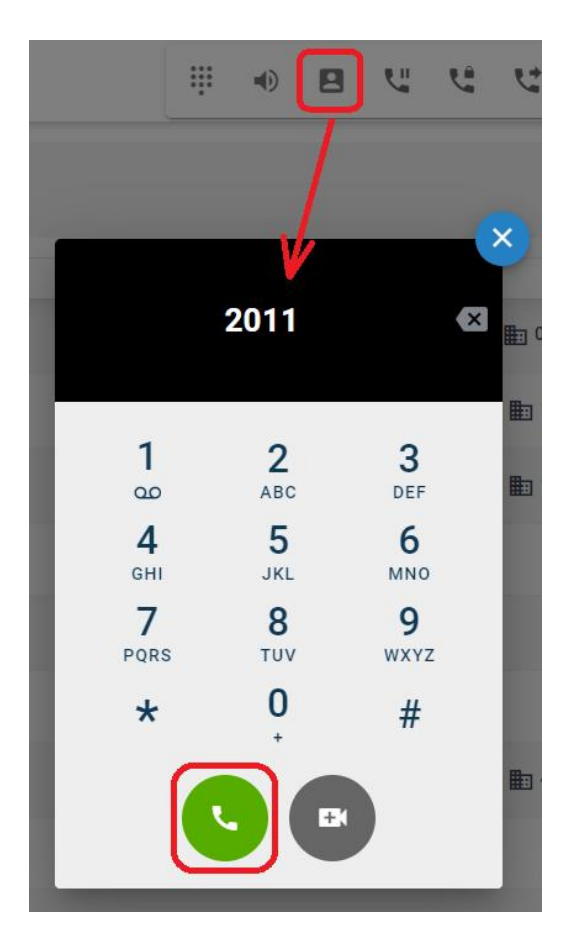

Com a chamada estabelecida, a janela de controle do atendimento é exibida na área lateral direita da interface:

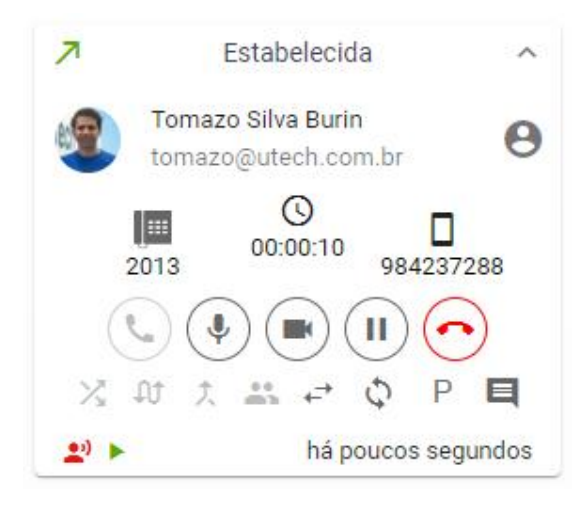

Contatos (48) 3333-4840 utech@utech.com.br

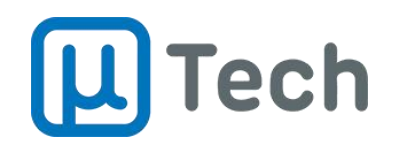

#### **3.1)** Colocando a chamada em Mudo

Para colocar a chamada em mudo, ou seja, para que o interlocutor não ouça o que está sendo dito, basta habilitar o botão com o símbolo do microfone:

| Ŷ                   |                   |
|---------------------|-------------------|
| Função Mudo Inativa | Função Mudo Ativa |

### 3.2) Habilitando função Hold (Espera)

A função Hold, ou Espera, reproduz um áudio padrão para o interlocutor. Este áudio pode ser configurado para qualquer áudio desejado ou então pode-se manter o áudio padrão de fábrica. Para colocar a chamada em hold, basta habilitar:

|                     | $\triangleright$  |
|---------------------|-------------------|
| Função Hold Inativa | Função Hold Ativa |

#### 3.3) Transferência Cega de chamada

Na transferência cega a chamada é transferida incondicionalmente para o ramal de destino. Caso não haja atendimento ou o ramal de destino esteja ocupado, a chamada é finalizada.

Para fazer a transferência cega, basta clicar no ícone 😁, digitar o nome do contato ou o número desejado (ramal, fixo, celular) e clicar no ícone **>** :

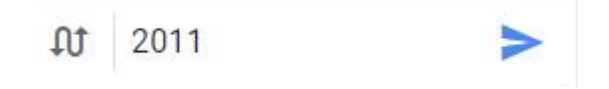

Para cancelar a ação antes de concluir a transferência, é só clicar no ícone 🔀 .

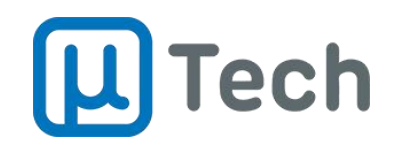

#### 3.4) Transferência de chamada com Consulta

Na transferência com consulta, o usuário digita o número do ramal de destino e aguarda até o ramal atender. Caso ele atenda, é possível fazer a consulta se pode transferir a chamada.

Para fazer a transferência com consulta, basta clicar no ícone 🔍, digitar o nome do contato ou o número desejado (ramal, fixo, celular) e clicar no ícone 🏲 :

- Caso a pessoa autorize a transferência, basta clicar no ícone 🗸 que a chamada é transferida;
- Caso a pessoa não autorize, basta **finalizar** a chamada de consulta, clicando no

botão 쫀 da **nova** chamada que foi estabelecida com o ramal de destino que a ligação volta para você.

#### 3.5) Fazendo conferência a três

Ao estar em uma ligação, é possível acrescentar mais um interlocutor na chamada. Isto é chamado de conferência a três. Com uma ligação já em curso, basta:

Gerar uma nova chamada para um ramal ou fixo ou celular desejado, conforme procedimento do item 3 acima. Quando a segunda chamada é gerada, a primeira entra automaticamente em modo Hold/Espera, e o interlocutor fica ouvindo áudio.

Com as duas chamadas ativas, basta clicar no botão 🊢 e os três interlocutores poderão ouvir e falar mútua e simultaneamente.

uTech Tecnologia Rua Idalina Pereira dos Santos, 67, 7º andar Salas 705, Agronômica, Florianópolis – SC CEP: 88025-260

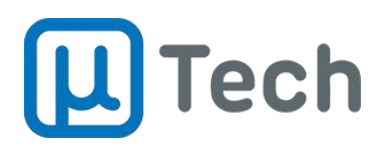

#### Mais informações técnicas no Wiki da uTech:

https://wiki.utech.com.br/

#### Atendimento Comercial pelo Telefone/Whatsapp: (48) 3333-4840 E-mail: utech@utech.com.br

Para abertura de chamado técnico, entre em contato com seu fornecedor/instalador.

uTech Tecnologia LTDA Todos os Direitos Reservados. 2024

Contatos (48) 3333-4840 utech@utech.com.br

www.utech.com.br